## Part II

Step 1: Log into your WordPress account and access your Dashboard:

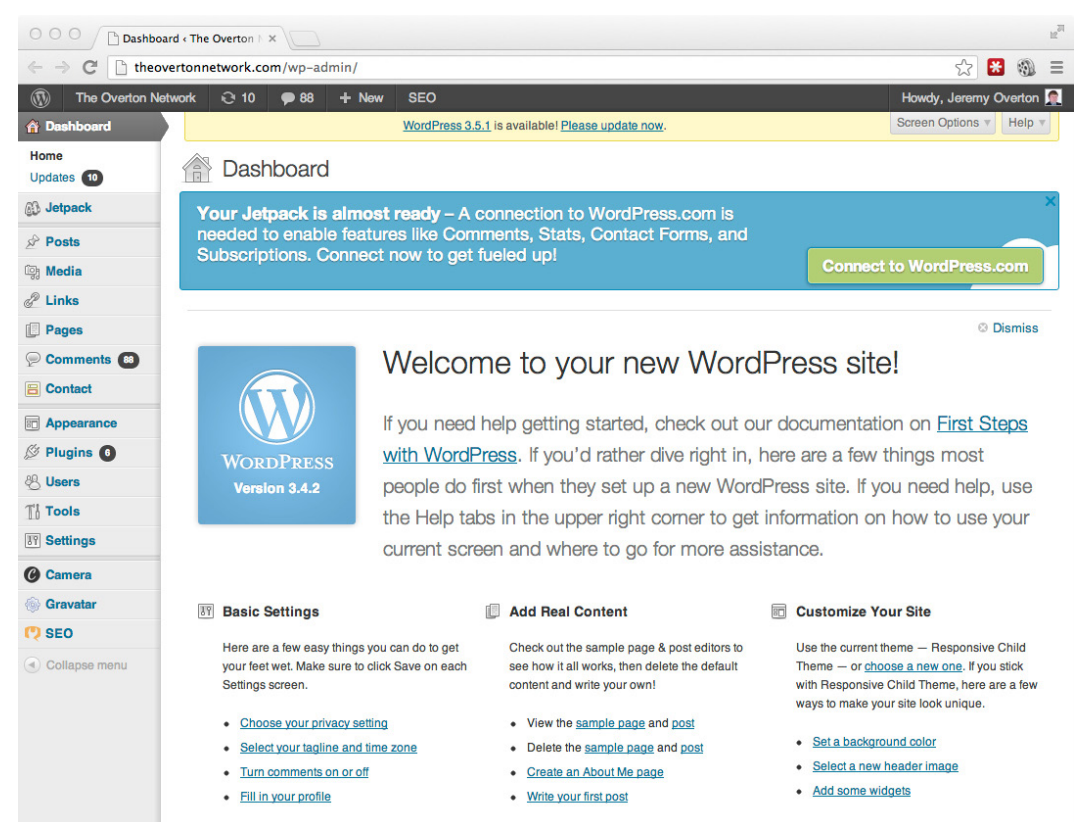

Step 2: Click on 'Media' on the left-hand side menu, and then select "Add New." If necessary, click on "Switch to the multi-file uploader" to bring up the menu below:

| 😑 🔿 🕤 🗋 Upload                              | New Media < The O ×                                                                                  | R <sub>M</sub>          |
|---------------------------------------------|----------------------------------------------------------------------------------------------------|-------------------------|
| $\leftarrow$ $\rightarrow$ C $\square$ theo | vertonnetwork.com/wp-admin/media-new.php                                                             | ☆ 😸 🚳 ≡                 |
| The Overton N                               | etwork 😌 10 🗭 88 🕂 New SEO                                                                           | Howdy, Jeremy Overton 🤶 |
| Dashboard                                   | WordPress 3.5.1 is available! Please update now.                                                     | Help v                  |
| Jetpack                                     | ill Inload New Media                                                                                 |                         |
| A Posts                                     |                                                                                                    |                         |
| 📭 Media                                     |                                                                                                    |                         |
| Library                                     |                                                                                                    |                         |
| Add New                                     | Drop files here                                                                                      | i i                     |
| 🖉 Links                                     | or                                                                                                   | 1                       |
| Pages                                       | Select Files                                                                                         | 1                       |
| P Comments                                  |                                                                                                    |                         |
| E Contact                                   | 1                                                                                                    | i                       |
| Appearance                                  | You are using the multi-file uploader. Problems? Try the browser uploader instead.                   |                         |
| 🖉 Plugins 🚯                                 | Maximum upload file size: 10MB. After a file has been uploaded, you can add titles and descriptions. |                         |
| 용 Users                                     |                                                                                                    |                         |
| TI Tools                                    |                                                                                                    |                         |
| IT Settings                                 |                                                                                                    |                         |
| Camera                                      |                                                                                                    |                         |
| le Gravatar                                 |                                                                                                    |                         |
| 🤁 SEO                                       |                                                                                                    |                         |
| Collapse menu                               |                                                                                                    |                         |
|                                             |                                                                                                    |                         |
|                                             |                                                                                                    |                         |
|                                             |                                                                                                    |                         |
|                                             |                                                                                                    |                         |
|                                             | Thank you for creating with WordPress.                                                               | Get Version 3.5.1       |

Step 3: Click "Select files" and navigate to the folder where your signature icons are stored. Select the file at the top, then hold [Shift] while selecting the last file in order to highlight all of the files you want to upload. When all of your files are selected, click "Open" to proceed:

|           | 📰 🔻 📄 Social Media I         | lcons 2 🛟 🔍                                                                                                    |  |
|-----------|------------------------------|----------------------------------------------------------------------------------------------------|--|
| FAVORITES | Adobe<br>Microsoft User Data | <ul> <li>C blogger.png</li> <li>facebook.png</li> <li>googleplus.png</li> <li>instagram.png</li> <li>linkedin.png</li> <li>pinterest.png</li> <li>twitter.png</li> <li>wordpress.png</li> <li>youtube.png</li> </ul> |  |
|           |                              | Cancel Open                                                                                                    |  |

Step 4: Your files will upload and compress to the WordPress site. When complete, your upload results will look something similar to this:

|                                                | vew Media « The O X                                                                                  | 12 <sup>27</sup>        |
|------------------------------------------------|----------------------------------------------------------------------------------------------------|-------------------------|
| $\leftarrow$ $\rightarrow$ C $\square$ theorem | rertonnetwork.com/wp-admin/media-new.php                                                             | ☆ 😸 🚳 🗏                 |
| The Overton Net                                | twork 😌 10 🗭 88 🕂 New SEO                                                                            | Howdy, Jeremy Overton 🤶 |
| Dashboard                                      | WordPress 3.5.1 is available! Please update now.                                                     | Help v                  |
| Jetpack                                        | 🔯 Upload New Media                                                                                   |                         |
| Posts                                          |                                                                                                    |                         |
| 🔯 Media                                        | , [                                                                                                  | ?                       |
| Library                                        |                                                                                                    |                         |
| Add New                                        | Drop files here                                                                                      | i i                     |
| de Links                                       | or                                                                                                   | 1                       |
| Pages                                          | Select Files                                                                                         | 1                       |
| P Comments 🚳                                   |                                                                                                    |                         |
| E Contact                                      |                                                                                                    |                         |
| Appearance                                     | You are using the multi-file uploader. Problems? Try the browser uploader instead.                   |                         |
| 🖉 Plugins 📵                                    | Maximum upload file size: 10MB. After a file has been uploaded, you can add titles and descriptions. |                         |
| 🖑 Users                                        | E blogger Show                                                                                       |                         |
| TI Tools                                       | facebook Show                                                                                        |                         |
| IT Settings                                    | ge accolectus Show                                                                                   |                         |
| Camera                                         |                                                                                                    |                         |
| 🛞 Gravatar                                     | instagram <u>Snow</u>                                                                                |                         |
| 🤁 SEO                                          | in linkedin Show                                                                                     |                         |
| Collapse menu                                  | P pinterest Show                                                                                     |                         |
|                                                | b twitter Show                                                                                       |                         |
|                                                | wordpress Show                                                                                       |                         |
|                                                | youtube Show                                                                                         |                         |
|                                                | (Save all changes )                                                                                  |                         |

Step 5: Click the "Show" link next to each file that you uploaded and it will show the direct URL of the file. Highlight this URL and copy-paste it into a text document. Repeat this process for each file that you uploaded:

|                                            | d New Media < The O ×      |                                                                                                    |      |                 |        | 1221 |
|--------------------------------------------|----------------------------|----------------------------------------------------------------------------------------------------|------|-----------------|--------|------|
| $\leftarrow$ $\rightarrow$ C $\square$ the | overtonnetwork.com/wp-     | admin/media-new.php                                                                                             |      | ☆ 🕷             | 1      | ≡    |
| The Overton I                              | Network 😌 10 🗭 88          | 3 + New SEO                                                                                                    |      | Howdy, Jeremy C | verton |      |
| Comments (8)                               | 1                          | Conditines                                                                                                    |      |                 |        | i.   |
| E Contact                                  | 1                          |                                                                                                    |      |                 |        | I.   |
| Appearance                                 | You are using the multi-fi | le unloader. Problems? Try the browser unloader instead                                                         |      |                 |        |      |
| 🖉 Plugins 🚺                                | Maximum upload file size   | : 10MB. After a file has been uploaded, you can add titles and descriptions.                                    |      |                 |        |      |
| 생 Users                                    | blogger                    |                                                                                                    | Hide |                 |        |      |
| TI Tools                                   |                            | File name: bloggert png                                                                                         |      |                 |        |      |
| IT Settings                                | •                          | File type: image/png                                                                                            |      |                 |        |      |
| Camera                                     | Edit Image                 | Upload date: May 8, 2013                                                                                        |      |                 |        |      |
| le Gravatar                                |                            | Dimensions: 35 × 35                                                                                             |      |                 |        |      |
| 🤁 SEO                                      | Title                      | blogger                                                                                                    |      |                 |        |      |
| Collapse menu                              | Alternate Text             |                                                                                                    |      |                 |        |      |
|                                            | Caption                    | Air text for the image, e.g. "The Mona Lisa                                                                     | li.  |                 |        |      |
|                                            | Description                |                                                                                                    | 1.   |                 |        |      |
|                                            | File URL                   | http://heovertonnetwork.com/wp-content/uploads/2013/05/blogger1.png<br>Location of the uploaded file.<br>Delete |      |                 |        |      |
|                                            | facebook                   |                                                                                                    | Show |                 |        |      |
|                                            | googleplus                 |                                                                                                    | Show |                 |        |      |
|                                            | instagram                  |                                                                                                    | Show |                 |        |      |
|                                            | in linkedin                |                                                                                                    | Show |                 |        |      |